## USER GUIDE FOR INSTALLATION OF GUJARATI BKMAN (બકમાન) STYLE UNICODE KEYBOARD LAYOUT Developed By TEAM IT CELL, GUJARAT HIGH COURT

## FOR USE IN GOOGLE DOCS IN CHROMEBOOKS

To install this Gujarati BKMAN style keyboard layout extension manually, we need to unzip the <u>BKMAN-Chromebook-GoogleDocs.zip</u> file first, in Chromebook by right clicking on the zip file and using the option 'Extract all'. The extracted contents would be used as the unpacked extension to install Gujarati BKMAN Style Keyboard layout in Chromebooks.

## Please follow the following steps:

- Open Chrome Browser
- Go to Chrome Browser Settings using **three dots** on the top right corner.
- Then Select Extensions → Manage Extensions.
  You may directly open extensions using chrome://extensions icon
- Now, Enable **Developer mode** on the top right corner if it is showing disabled.
- Click on Load Unpacked on the top left corner and select your Unzip folder in Chromebook storage (BKMAN-Chromebook-GoogleDocs.zip) and click Open.
- The extension will be installed now.
- Now go to Inputs and keyboards in Chromebook Settings
- Now, Enable **Show input options in the shelf** mode if it is showing disabled.
- Click on Add input methods
- Search **Team IT Cell** in search option, **Tick** on Team IT Cell of Gujarat High Court and click on **Add**.
- Select **BK** ગુજરાતી બકમાન **Team IT Cell of Gujarat High Court** from bottom language shelf or from right bottom of Taskbar.

## Some shortcuts and special characters as added in this keyboard layout:

| Alt + `   | = | 30 |                | Alt + r       | =     | રુ     |
|-----------|---|----|----------------|---------------|-------|--------|
| Alt + p   | = | ઊ  |                | Alt + q       | =     | એ      |
| Alt $+$ , | = | ઑ  |                | Alt + $j^{-}$ | =     | ो      |
| Alt + k   | = | ॅ  |                | Alt + 1       | =     | ੱ      |
| Alt + u   | = | ઔ  | = <b>v f</b> { | (in BKM       | AN t  | yping) |
| Alt + g   | = | ী  | = <b>f</b> {   | (in BKM       | IAN 1 | yping) |